# 使用學生帳號登入 google meet 的方式

★親愛的家長您好:

感謝您的協助,全班小朋友皆以新北市學生專屬的帳號進入 Classroom
 (211 作業上傳區)上傳作業了,接下來,請務必以同樣的新北市學生專屬帳號
 登入 google meet,再點選會議的分享連結,這樣就可以進行視訊會議了!

提醒爸爸媽媽,一定要使用孩子的教育局帳號,勿用您的私人帳號或 孩子的私人帳號代替喔!

| 年班/單位                                                                                                    | 姓名                                                                                                    | 自訂帳號                                                                                                    |
|----------------------------------------------------------------------------------------------------|----------------------------------------------------------------------------------------------------|----------------------------------------------------------------------------------------------------|
| 二年十一班01號                                                                                                    | 邱繼霆                                                                                                    | hs108332                                                                                                    |
| 二年十一班02號                                                                                                    | 蔡明學                                                                                                    | hs108333                                                                                                    |
| 二年十一班03號                                                                                                    | 朱恩慶                                                                                                    | hs108334                                                                                                    |
| 二年十一班04號                                                                                                    | 許博絢                                                                                                    | hs108335                                                                                                    |
| 二年十一班05號                                                                                                    | 蔡尚恩                                                                                                    | hs108336                                                                                                    |
| 二年十一班06號                                                                                                    | 黃柏霖                                                                                                    | hs108337                                                                                                    |
| 二年十一班07號                                                                                                    | 吳宇皓                                                                                                    | hs108338                                                                                                    |
| 二年十一班08號                                                                                                    | 林逸昌                                                                                                    | hs108339                                                                                                    |
| 二年十一班09號                                                                                                    | 王冠允                                                                                                    | hs108340                                                                                                    |
| 年十一班10號                                                                                                    | 吴尚懋                                                                                                    | hs108341                                                                                                    |
| 二年十一班11號                                                                                                    | 劉杰睿                                                                                                    | hs108342                                                                                                    |
| 二年十一班12號                                                                                                    | 施韋成                                                                                                    | hs108343                                                                                                    |
| 二年十一班13號                                                                                                    | 黃柏睿                                                                                                    | hs108344                                                                                                    |
| 二年十一班15號                                                                                                    | 張明祐                                                                                                    | hs108346                                                                                                    |
| 二年十一班16號                                                                                                    | 張宸睿                                                                                                    | hs108347                                                                                                    |
| 二年十一班17號                                                                                                    | 江依璇                                                                                                    | hs108348                                                                                                    |
| 二年十一班18號                                                                                                    | 王婕芸                                                                                                    | hs108349                                                                                                    |
|                                                                                                    |                                                                                                    |                                                                                                    |
| 二年十一班20號                                                                                                    | 林弈辰                                                                                                    | hs108351                                                                                                    |
| 二年十一班 <b>20</b> 號<br>二年十一班 <b>21</b> 號                                                                                                    | 林弈辰<br>傅沛翎                                                                                                    | hs108351<br>hs108352                                                                                                    |
| 二年十一班20號<br>二年十一班21號<br>二年十一班22號                                                                                                    | 林弈辰       傅沛翎       彭歆惠                                                                                                    | hs108351<br>hs108352<br>pengpeng1205                                                                                                    |
| 二年十一班20號<br>二年十一班21號<br>二年十一班22號<br>二年十一班23號                                                                                                    | 林弈辰       傅沛翎       彭歆惠       卓筠珍                                                                                                    | hs108351<br>hs108352<br>pengpeng1205<br>hs108354                                                                                                    |
| 二年十一班20號<br>二年十一班21號<br>二年十一班22號<br>二年十一班23號<br>二年十一班24號                                                                                                    | 林弈辰       傅沛翎       彭歆惠       卓筠珍       林語彤                                                                                                    | hs108351<br>hs108352<br>pengpeng1205<br>hs108354<br>hs108355                                                                                                 |
| 二年十一班20號<br>二年十一班21號<br>二年十一班22號<br>二年十一班23號<br>二年十一班23號<br>二年十一班24號<br>二年十一班25號                                                                                                    | 林弈辰       傅î和歌歌       夏節       東谷       林介       夏節       東谷       林介       東谷       林介       東谷       林介       東谷       林介       東谷       林介       東谷       林介       東谷       林介       東谷       林介       東谷       小       東谷       小       東谷       小       東谷       小       東谷       小       東谷       小       東谷       小       中       中       中       中       中       中       中       中       中       中       中       中       中       中       中       中       中       中       中       中       中       中       中       中       中       中       中       中       中       中       中                                                                                                    | hs108351<br>hs108352<br>pengpeng1205<br>hs108354<br>hs108355<br>hs108356                                                                                     |
| 二年十一班20號         二年十一班21號         二年十一班22號         二年十一班23號         二年十一班24號         二年十一班25號         二年十一班26號                                                                                      | 林弈辰         傅前歌歌         東京部         東京部         東京         東京         東京         東京         東京         東京         東京         東京         東京         東京         東京         東京         東京         東京         東京         東京 </th <th>hs108351<br/>hs108352<br/>pengpeng1205<br/>hs108354<br/>hs108355<br/>hs108356<br/>hs108357</th> | hs108351<br>hs108352<br>pengpeng1205<br>hs108354<br>hs108355<br>hs108356<br>hs108357                                                                         |
| 二年十一班20號         二年十一班21號         二年十一班22號         二年十一班23號         二年十一班24號         二年十一班25號         二年十一班26號         二年十一班27號                                                                     | 林弈         傅         彭         卓         林         季         小前         前         前         前         前         前         前         前         前         前         前         前         前         前         前         二         二         二        <                                                                                                    | hs108351<br>hs108352<br>pengpeng1205<br>hs108354<br>hs108355<br>hs108356<br>hs108357<br>hs108358                                                             |
| 二年十一班20號         二年十一班21號         二年十一班22號         二年十一班23號         二年十一班24號         二年十一班25號         二年十一班26號         二年十一班27號         二年十一班28號                                                    | 林傅彭卓林李佩惠         小前歌筠語綺佩唐         ●林李風         劉融         ●林李風         ●和高麗                                                                                                    | hs108351<br>hs108352<br>pengpeng1205<br>hs108354<br>hs108355<br>hs108356<br>hs108357<br>hs108358<br>hs108359                                                 |
| 二年十一班20號         二年十一班21號         二年十一班22號         二年十一班23號         二年十一班24號         二年十一班25號         二年十一班26號         二年十一班27號         二年十一班28號         二年十一班29號                                   | 林 傅 彭 卓 林 李 吳 劉 陳 蔡<br>河 部 筠 語 綺 佩 唐 品 沛<br>文 新 永 永 勇 勇 陳 蔡                                                                                                    | hs108351<br>hs108352<br>pengpeng1205<br>hs108354<br>hs108355<br>hs108356<br>hs108357<br>hs108358<br>hs108359<br>hs108360                                     |
| 二年十一班20號         二年十一班21號         二年十一班22號         二年十一班23號         二年十一班24號         二年十一班25號         二年十一班26號         二年十一班27號         二年十一班28號         二年十一班29號         二年十一班30號                  | 林傅彭卓林李吳劉陳蔡陳和訪筠語綺佩唐品沛新新                                                                                                    | hs108351<br>hs108352<br>pengpeng1205<br>hs108354<br>hs108355<br>hs108356<br>hs108357<br>hs108358<br>hs108359<br>hs108360<br>hs108361                         |
| 二年十一班20號         二年十一班21號         二年十一班22號         二年十一班23號         二年十一班24號         二年十一班25號         二年十一班26號         二年十一班27號         二年十一班28號         二年十一班29號         二年十一班30號         二年十一班31號 | 林傅彭卓林李吳劉陳蔡陳李師之。                                                                                                    | hs108351<br>hs108352<br>pengpeng1205<br>hs108354<br>hs108355<br>hs108356<br>hs108357<br>hs108358<br>hs108359<br>hs108360<br>hs108361<br>hs108362             |
| 二年十一班20號         二年十一班21號         二年十一班22號         二年十一班23號         二年十一班24號         二年十一班25號         二年十一班26號         二年十一班27號         二年十一班28號         二年十一班30號         二年十一班31號         二年十一班32號 | 林傅彭卓林李吳劉陳蔡陳李陳<br>家師。珍彤禎霓恩霓岑亞薰熹                                                                                                    | hs108351<br>hs108352<br>pengpeng1205<br>hs108354<br>hs108355<br>hs108356<br>hs108357<br>hs108358<br>hs108359<br>hs108360<br>hs108361<br>hs108362<br>hs108363 |

## 登入方式:

#### **1、從海山國小首頁,右上角「教局單一認證」登入。**

### (若您從一般 GOOGLE 介面登入,<u>則需在帳號後面加上@apps.ntpc.edu.tw</u>)

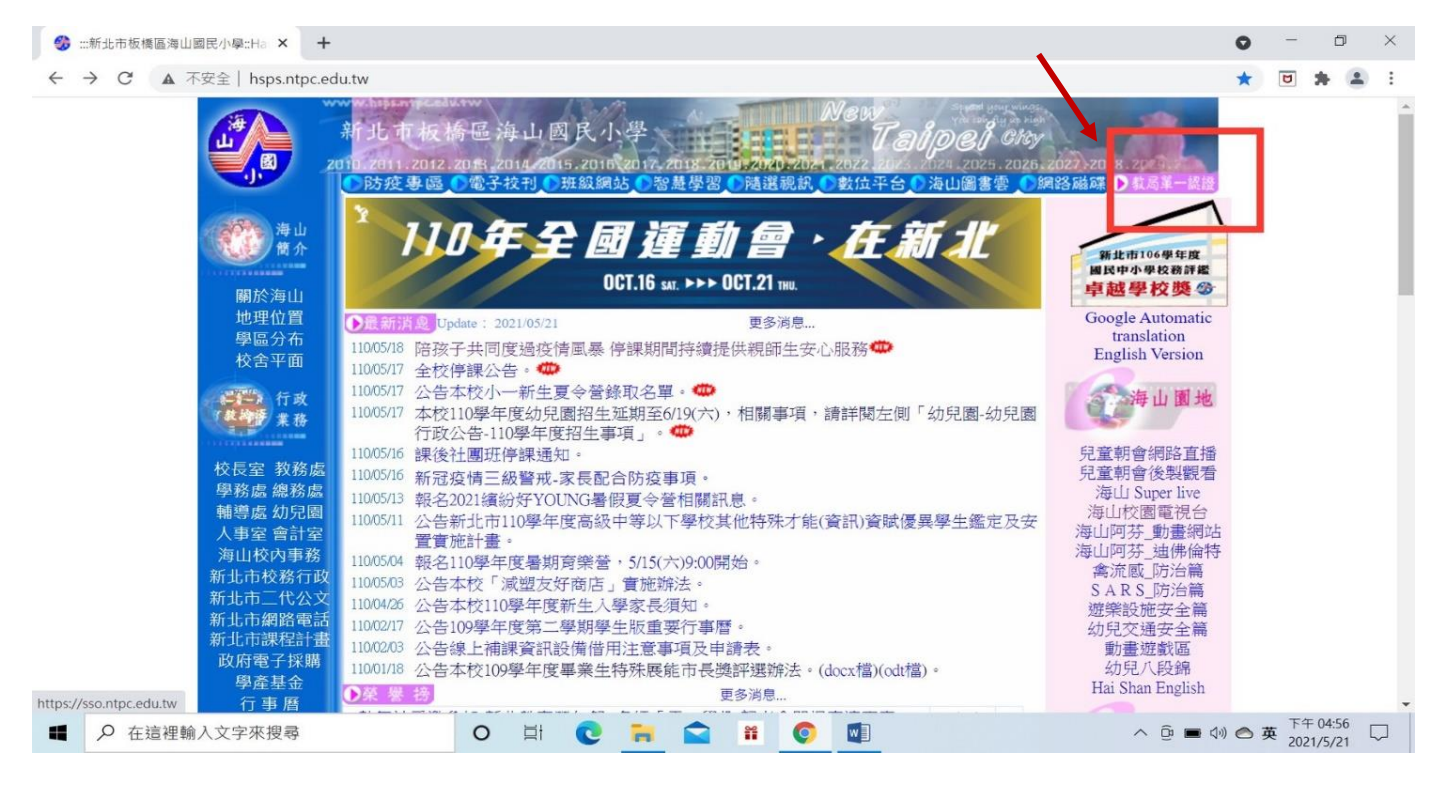

#### 2、 輸入學生的帳號 (例如 1 號邱繼霆是 hs108332)

| & Single Sign-On |  |
|------------------|--|
|                  |  |
|                  |  |
| hs108332         |  |
| P                |  |
| 金入               |  |

3、輸入密碼 密碼是學生身分證字號 (英文字母開頭要大寫)

建議登入後勿隨意更改密碼,避免忘記密碼

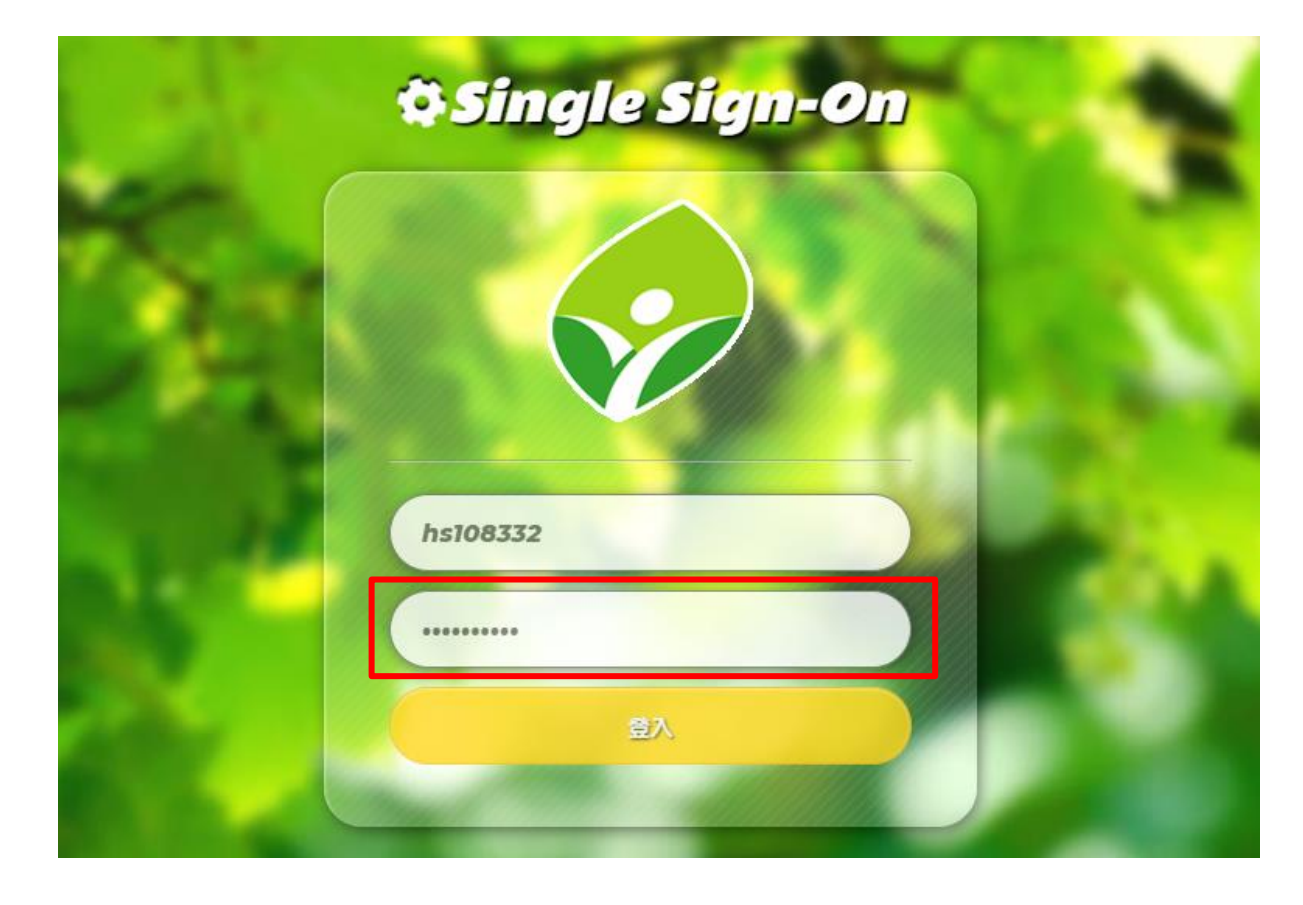

### <mark>4、點選谷歌應用程式</mark>

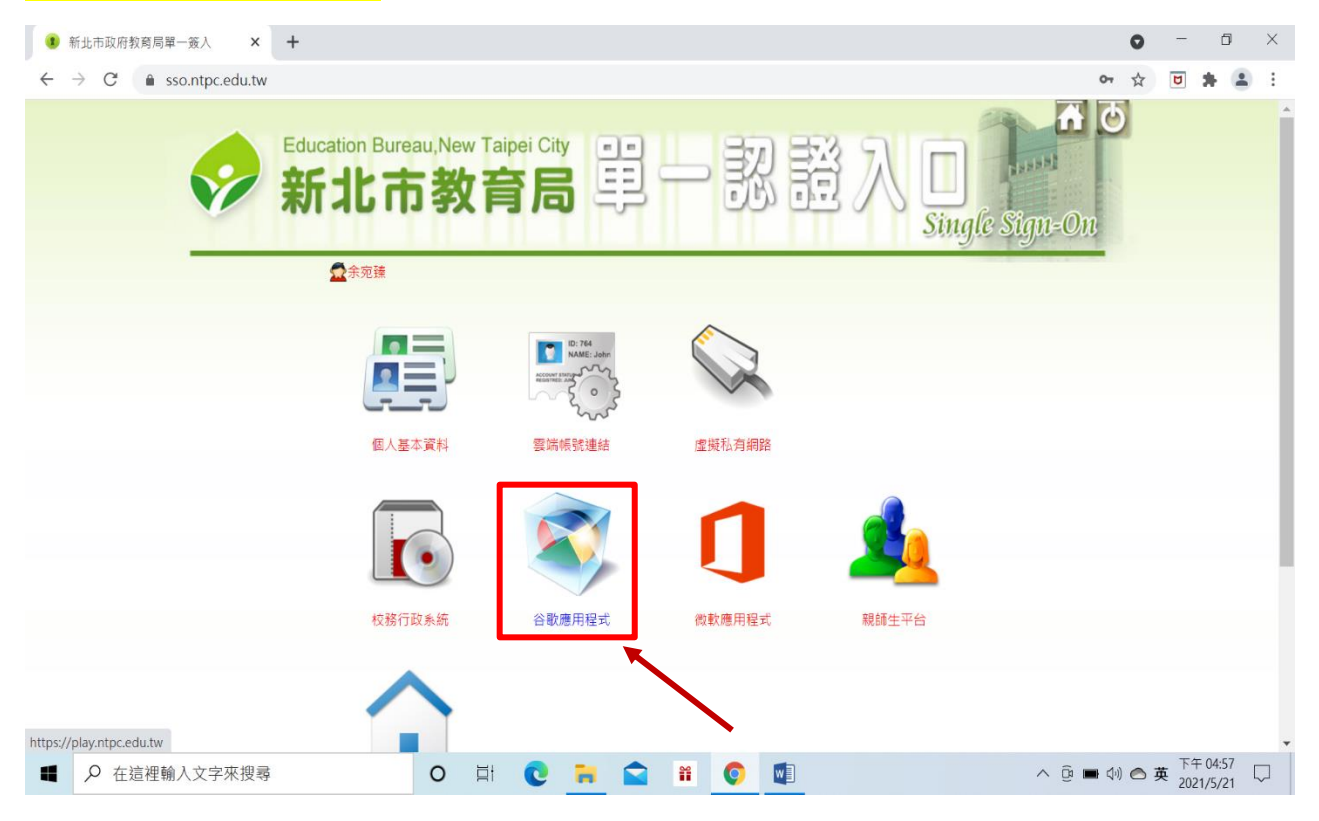

## 5、點九宮格後會看到 google meet

| 新北市政府教育局                               |               | is.nt x | +      |                     |                   |           | 0        | - 0 ×      |
|----------------------------------------|---------------|---------|--------|---------------------|-------------------|-----------|----------|------------|
| ← → C 🔒 ma                             |               |         |        |                     |                   |           | \$       | 😇 🗯 🚳 🗄    |
| = 附 Gmail                              | <b>Q</b> 搜尋郵件 |         |        |                     | •                 | 0         |          |            |
| ➡ 撰寫                                   | □- C :        |         |        |                     |                   | なな        |          |            |
|                                        | 🗌 🏫 Gmail 小組  |         | 取得官方 G | Gmail 應用程式 - 取得官方 G | Gmail 應用程式 您必須使用官 |           |          |            |
| □ 收件匣 2                                | 🗌 😭 Gmail 小組  |         | 新版收件匣  | [使用秘訣 - 歡迎使用收件匣     | 快速找出郵件 收件匣內建強     | Google 帳  | Gmail    | 雲端硬碟       |
| ★ 已加星號                                 |               |         |        |                     |                   | -         |          |            |
| ◎ 已延後                                  |               |         |        |                     |                   | Classroom | 文件       | 試算表        |
| <ul> <li>寄件備份</li> <li>****</li> </ul> |               |         |        |                     |                   |           | 2311     | part 1     |
| 草稿                                     |               |         |        |                     |                   |           | 31       | - <b>P</b> |
| Meet                                   |               |         |        |                     |                   | IFU+X     | 日曆       | Chat       |
| ■ 發起會議                                 |               |         |        |                     |                   |           |          |            |
| 我的會議                                   | 使用了 0 GB      |         |        | 計劃政策                | 3.44              |           | <b>=</b> | =          |
| Hangouts                               |               |         |        | 田 Google 技術损        | εtĶ               | Meet      | 表單       | 協作平台       |
| 宛臻 宛臻 - +                              |               |         |        |                     | _                 |           | _        |            |
|                                        | 1             |         |        |                     |                   |           |          |            |

# 6、看到這個畫面就是成功了!

| 新北市政府教育局單一部的 X M 的 E C M 10 0 E C M 10 0 0 E C M 10 0 0 0 0 0 0 0 0 0 0 0 0 0 0 0 0 0 | 19anns II 🗴 💿 Google Meet | × +    |                                                   | •         |
|----------------------------------------------------------------------------------------------------|---------------------------|--------|---------------------------------------------------|-----------|
| ← → C                                                                                                    |                           |        |                                                   | 🖈 🖻 🗯 🚥 i |
| Google Meet                                                                                                    |                           |        | 下午4:59・5月21日 園五 ⑦ 📮                               | ] @     📾 |
| 人人適用的安全視<br>務<br>只要有 Google Meet, 隨時隨地都能與他人<br>辦慶祝活動<br>■新會議                                                                                                    |                           | <      |                                                   | \$        |
| 進一步瞭解 Google Meet                                                                                                    |                           |        | 取得會議的分享連結<br>按一下 廢起新會議 即可取得傳送給會議邀請<br>運結<br>• • • | 封象的       |
| ■ 👂 在這裡輸入文字來搜尋                                                                                                    | 0 🖽 💽 🖬 😭                 | ii 🌔 🚺 | <ul> <li>Q</li> </ul>                             | (4))      |